## How to Determine Service Center Balance

- 1. Run t-code KSB1: Cost Centers: Actual Line Items.
- 2. Select the parameters.
  - a. Enter cost center
  - b. Posting date range (use start of fiscal year through current period)
  - c. Enter /SVCCTR in Layout Field
  - d. Select the More Settings button at the bottom.
    - Update Maximum Number of Hits to 99,999,999
    - Select Green Checkbox in bottom left hand corner
- 3. Execute the report.
- 4. Export KSB1 Data into Microsoft Excel.
- 5. Remove the Grand Total at the bottom of the data results.
- 6. Select all data including column headings.
- 7. Select the Insert tab in the menu bar.
- 8. Select Pivot Table
- 9. Select New Worksheet
- 10. For the Pivot Table fields:
  - a. Rows will be Cost Element
  - b. Values will be Val. in rep. cur.

| PivotTable Fields                                                                                                    |                   | -     | × |
|----------------------------------------------------------------------------------------------------|-------------------|-------|---|
| Choose fields to add to report:                                                                                                    |                   | •     | - |
| Search                                                                                                    |                   |       | 2 |
| Cost Center Cost Element Cost element name Val.in rep.cur. Document type Document Date Ref. document number Object Group name Material Material Description More Tables Drag fields between areas below | 45                |       |   |
| T Filters                                                                                                    | III Columns       |       |   |
|                                                                                                    |                   |       |   |
| ≡ Rows                                                                                                    | $\Sigma$ Values   |       |   |
| Cost Element 🔻                                                                                                    | Sum of Val.in rep | .cur. | - |

- 11. Highlight all GLs and amounts (excluding the grand total) in the pivot table and copy.
- 12. On a new sheet, paste the pivot table as values.
- 13. Insert a row at line 1.

- 14. In row 1 add columns:
  - a. Column A is Revenue GLs
  - b. Column B is Amount
  - c. Column C is Expense GLs
  - d. Column D is amount
- 15. Separate GLs based on Revenue or Expense Classification:
  - a. Keep Revenue GLs and amounts (4 GLs and the Service Center's own recharge GL, 7 GL credits) in columns A and B.
  - b. Move Expense GLs and amounts (51XXXX, 52XXXX, 53XXXX, 54XXXX, recharge GLs that do not belong to the service center being reviewed and 7 GL debits) in columns C and D. (Please note if the Prior Year Fund balance is a debit, include on the expense side).
- 16. Total Revenues and expenses
- 17. Calculate the balance below Total Revenue.
  - a. Add Total Revenues and Total Expenses.
    - If this number is negative, there is a surplus balance in the service center.
    - If the balance is positive there is a deficit balance.
- 18. Calculate the percentage below Balance (Revenues + Expenses)
  - a. Divide the balance by the Total Expenses.

| Revenue GLS                            | Amount |             | Expenses       | Amount      |
|----------------------------------------|--------|-------------|----------------|-------------|
| 44XXXX                                 | \$     | (25,000.00) | 51XXXX         | \$ 1,100.00 |
| 48XXXX                                 | \$     | (2,500.00)  | 51XXXX         | \$ 85.00    |
| 639XXX                                 | \$     | (30,000.00) | 51XXXX         | \$25,000.00 |
| Total Revenue                          | \$     | (57,500.00) | 51XXXX         | \$ 2,000.00 |
| Balance (Revenues + Expenses)          | \$     | (3,675.00)  | 52XXXX         | \$ 10.00    |
| Balance in % (Balance divided by total |        | -7%         | 52XXXX         | \$ 25.00    |
| Expenses)                              |        |             |                |             |
|                                        |        |             | 52XXXX         | \$ 10.00    |
|                                        |        |             | 52XXXX         | \$ 25.00    |
|                                        |        |             | 52XXXX         | \$ 10.00    |
|                                        |        |             | 52XXXX         | \$ 50.00    |
|                                        |        |             | 52XXXX         | \$ 2,500.00 |
|                                        |        |             | 52XXXX         | \$ 10.00    |
|                                        |        |             | 53XXXX         | \$ 1,000.00 |
|                                        |        |             | 53XXXX         | \$ 750.00   |
|                                        |        |             | 53XXXX         | \$ 2,500.00 |
|                                        |        |             | 53XXXX         | \$ 3,500.00 |
|                                        |        |             | 54XXXX         | \$15,000.00 |
|                                        |        |             | 6XXXXX         | \$ 250.00   |
|                                        |        |             | Total Expenses | \$53,825.00 |